#### ИНСТРУКЦИЯ ПО ЗАПОЛНЕНИЮ АНКЕТЫ ДЛЯ ПОЕЗДКИ В ТУРЦИЮ

#### Когда заполнять

Не ранее чем за 72 часа до вылета (имейте ввиду что рейс могут перенести)

## Где заполнять

Ha сайте https://register.health.gov.tr/

## Кому заполнять

Всем, кто прибывает в Турцию любым способом, в том числе и детям. Если летит несколько человек - каждому нужна отдельная анкета. Не имеет значения есть ли у кого-либо ВНЖ - анкета должна быть.

Кроме транзитных пассажиров (т.е. тех, кто НЕ выходит из транзитной зоны, если вы выходите, то необходимо заполнить анкету ДО вылета)

## Какой финальный результат

Печатная форма анкеты должна быть распечатана либо сохранена на мобильное устройство для демонстрации при вылете и возможно при прилете в Турцию

#### На каком языке заполнять

Заполнять нужно на Английском языке

# Как заполнять

Открываем сайт https://register.health.gov.tr/

| <b>N</b>                                                                       |                                                                                                    |                                                                                                |                                         |
|--------------------------------------------------------------------------------|----------------------------------------------------------------------------------------------------|------------------------------------------------------------------------------------------------|-----------------------------------------|
| REPUBLIC OF TURKEY<br>MINISTRY OF HEALTH                                       |                                                                                                    |                                                                                                | Q, Search 세날 English                    |
|                                                                                |                                                                                                    | And The Contest                                                                                | Englis                                  |
|                                                                                | Form for Entry                                                                                                    | to Turkov                                                                                      |                                         |
|                                                                                | Form for Entry                                                                                                    | to runkey                                                                                      | Espa                                    |
|                                                                                | Clarification Tex                                                                                                    | n de la ser                                                                                    | Deuts                                   |
|                                                                                |                                                                                                    |                                                                                                | عربی 🖢                                  |
|                                                                                | The form must be filled in within the la                                                                                                    | st 72 hours before travel                                                                      |                                         |
|                                                                                | Fill in all form fields to go to the<br>(*) Required field                                                                                                    | e next step.                                                                                   |                                         |
| 0                                                                              | Fill in all form fields to go to the<br>(*) Required field                                                                                                    | e next step.<br>IS<br>3                                                                        | 4                                       |
| 0                                                                              | Fill in all form fields to go to the<br>(*) Required field<br>2<br>General Informat                                                                                                    | e next step.<br>IS<br>3                                                                        | 4                                       |
| 1<br>Name (*)                                                                  | Fill in all form fields to go to the<br>(*) Required field<br>2<br>General Informat<br>Passport Number (*)                                                                                                    | e next step.<br>IS<br>3<br>ion<br>E-mail Addu                                                  | 4<br>ress                               |
| Name (*)                                                                       | Fill in all form fields to go to the<br>(*) Required field<br>2<br>General Informat<br>Passport Number (*)                                                                                                    | e next step.<br>IS<br>ion<br>E-mail Addu                                                       | 4<br>ress                               |
| Name (*)<br>Surname (*)                                                        | Fill in all form fields to go to the<br>(*) Required field<br>2<br>General Informat<br>Passport Number (*)<br>Country of Origin (*)                                                                                               | e next step.<br>S<br>ion<br>E-mail Addu<br>Phone Num                                           | 4<br>ress<br>aber                       |
| Name (*)<br>Surname (*)                                                        | Fill in all form fields to go to the<br>(*) Required field<br>2<br>General Informat<br>Passport Number (*)<br>Country of Origin (*)<br>Select Country                                                                             | e next step.<br>S<br>ion<br>E-mail Addu<br>Phone Num<br>• 00*                                  | 4<br>ress<br>nber                       |
| 1<br>Name (*)<br>Surname (*)<br>Gender (*)                                     | Fill in all form fields to go to the<br>(*) Required field<br>2<br>General Informat<br>Passport Number (*)<br>Country of Origin (*)<br>Select Country<br>Nationality (*)                                                          | e next step.<br>S<br>ion<br>E-mail Addr<br>Phone Num<br>C +90*<br>Arrival Date                 | 4<br>ress<br>aber<br>r<br>e (*)         |
| Name (*) Surname (*) Gender (*) Select Gender                                  | Fill in all form fields to go to the<br>(*) Required field<br>Country of Origin (*)<br>Select Country<br>Nationality (*)<br>Select Country                                                                                        | e next step.<br>S<br>ion<br>E-mail Addu<br>Phone Num<br>C +90*<br>Arrival Date<br>C YYYYYM     | ress<br>aber<br>• (*)<br>W/DD           |
| Name (*)<br>Surname (*)<br>Gender (*)<br>Select Gender<br>Entry Type (*)       | Fill in all form fields to go to the<br>(*) Required field<br>Country of Origin (*)<br>Select Country<br>Nationality (*)<br>Select Country<br>Transportation Company Name                                                         | e next step.<br>IS<br>ion<br>E-mail Add<br>Phone Num<br>I I I I I I I I I I I I I I I I I I I  | 4<br>ress<br>nber<br>r<br>e (*)<br>W/DD |
| Name (*) Surname (*) Gender (*) Select Gender Entry Type (*) Select Entry Type | Fill in all form fields to go to the   (*) Required field   (*) Required field   General Informat   Passport Number (*)   Country of Origin (*)   Select Country   Nationality (*)   Select Country   Transportation Company Name | e next step.<br>IS<br>ion<br>E-mail Addu<br>Phone Num<br>I I I I I I I I I I I I I I I I I I I | 4<br>ress<br>uber<br>*<br>e (*)<br>W/DD |

Справа вверху выбираем язык интерфейса - Русский.

|                              | Заполните все обязательные поля, чтобы перейти к следующему шагу. |     |                                     |  |  |  |  |
|------------------------------|-------------------------------------------------------------------|-----|-------------------------------------|--|--|--|--|
|                              | (*) Обязательные поля                                             |     |                                     |  |  |  |  |
| 0                            | 2                                                                 | 3   | 4                                   |  |  |  |  |
|                              | Общая информа                                                     | ция |                                     |  |  |  |  |
| Имя (*)                      | Номер паспорта (*)                                                |     | Адрес электронной почты             |  |  |  |  |
| Ivan                         | 34534534                                                          | 0   | 21@mail.ru                          |  |  |  |  |
| Фамилия (*)                  | Страна прибытия (*)                                               |     | Телефонный номер                    |  |  |  |  |
| Ivanov                       | Russia (RUS)                                                      | ~   | <b>+</b> 7 <b> +7</b> 901 526-45-87 |  |  |  |  |
| Пол (*)                      | Национальность (*)                                                |     | Дата прибытия (*)                   |  |  |  |  |
| Мужчина                      | 👻 Russia (RUS)                                                    | • 9 | 2021/03/20 ×                        |  |  |  |  |
| Тип выезда (*)               | Название компании                                                 |     | Номер рейса                         |  |  |  |  |
| Воздушным путем<br>(Самолет) | ✓ Aeroflot                                                        |     | ER485                               |  |  |  |  |

# ВАЖНО!

Поле "Страна прибытия" (2я колонка, второе поле сверху) - указываем страну, **ИЗ которой** вы въезжаете в Турцию

Национальность - указываем ваше гражданство

Заполняем все поля (пример заполнения на скриншоте выше) и нажимаем кнопку "Следующий"

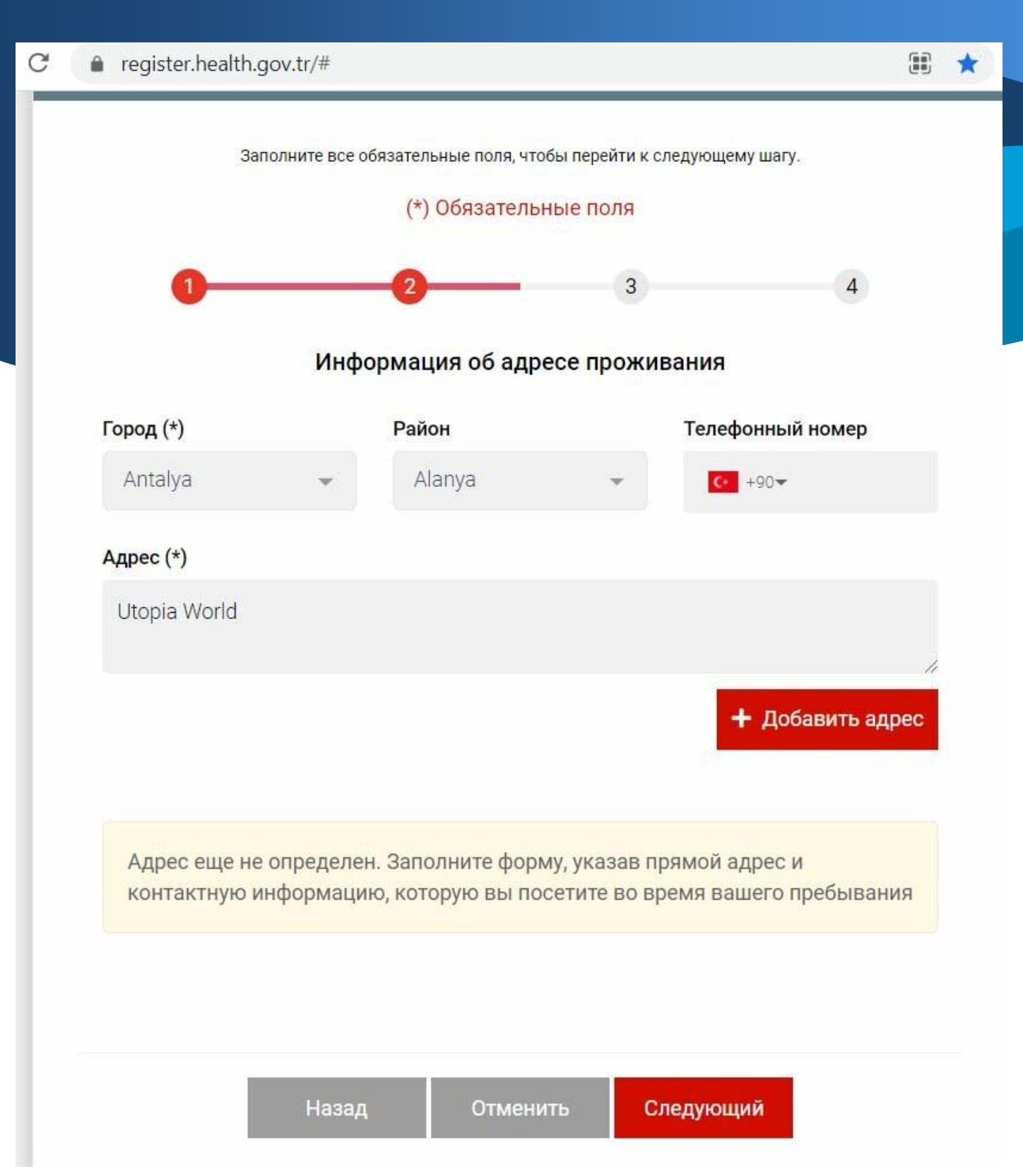

Заполняем данные о вашем планируемом местонахождении в Турции

После заполнения граф "Город (область)", "Район", "Телефонный номер", "Адрес" нужно нажать кнопку "+Добавить адрес"

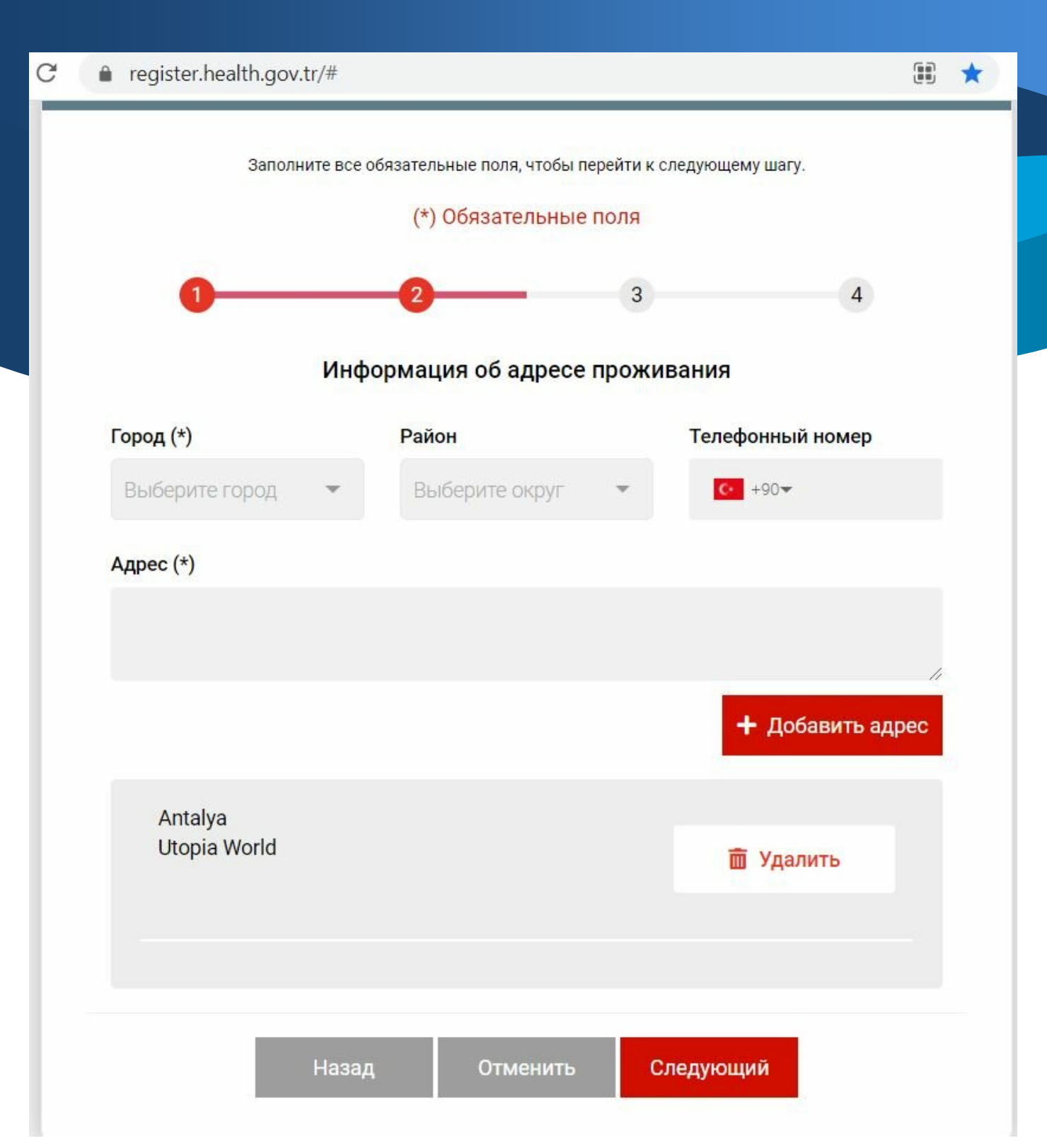

Если вы планируете проживать в нескольких местах нужно повторить эту операцию и указать все адреса. После ввода каждого адреса не забывайте нажимать кнопку "+Добавить адрес"

После завершения ввода всех адресов нажмите на кнопку "Следующий"

Заполнение этой формы Вами может быть проверено на границе Турции в случае, если Вы не заполнили форму или заполнили ее информацией вводящей в заблуждение, Вы можете столкнуться с правовыми и административными санкциями. Также может быть не разрешен въезд в Турцию (если Вы не являетесь гражданином Турции или не имеете вид на жительство в Турции)

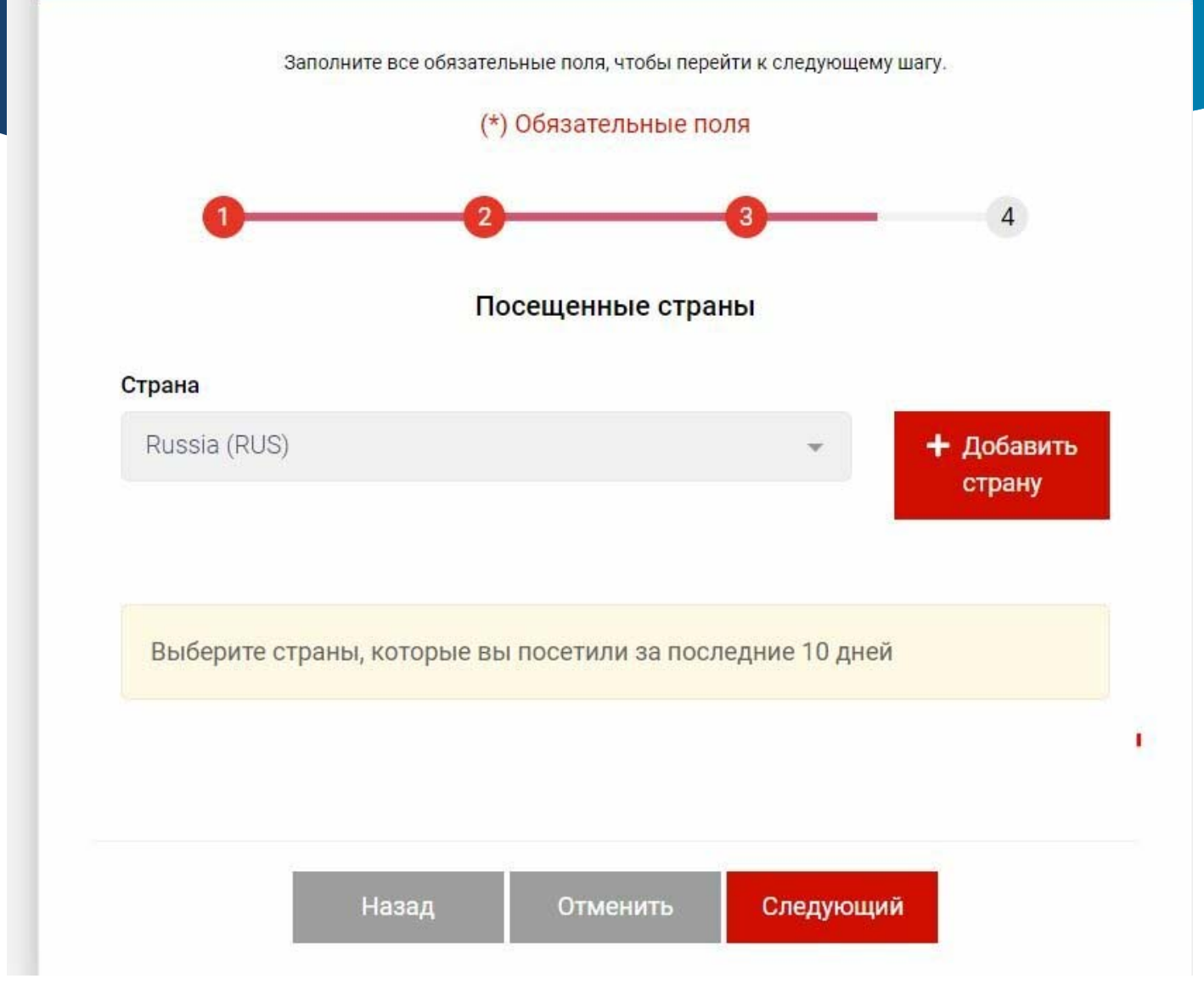

На этой форме нужно ввести все страны, где вы были в течении 10 дней до прибытия в Турцию, в том числе и страну отправления (откуда вы прибываете в Турцию)

Выбираем страну из списка и нажимаем кнопку "Добавить страну". Повторяем эту операцию для всех стран

\*

Заполнение этой формы Вами может быть проверено на границе Турции в случае, если Вы не заполнили форму или заполнили ее информацией вводящей в заблуждение, Вы можете столкнуться с правовыми и административными санкциями. Также может быть не разрешен въезд в Турцию (если Вы не являетесь гражданином Турции или не имеете вид на жительство в Турции)

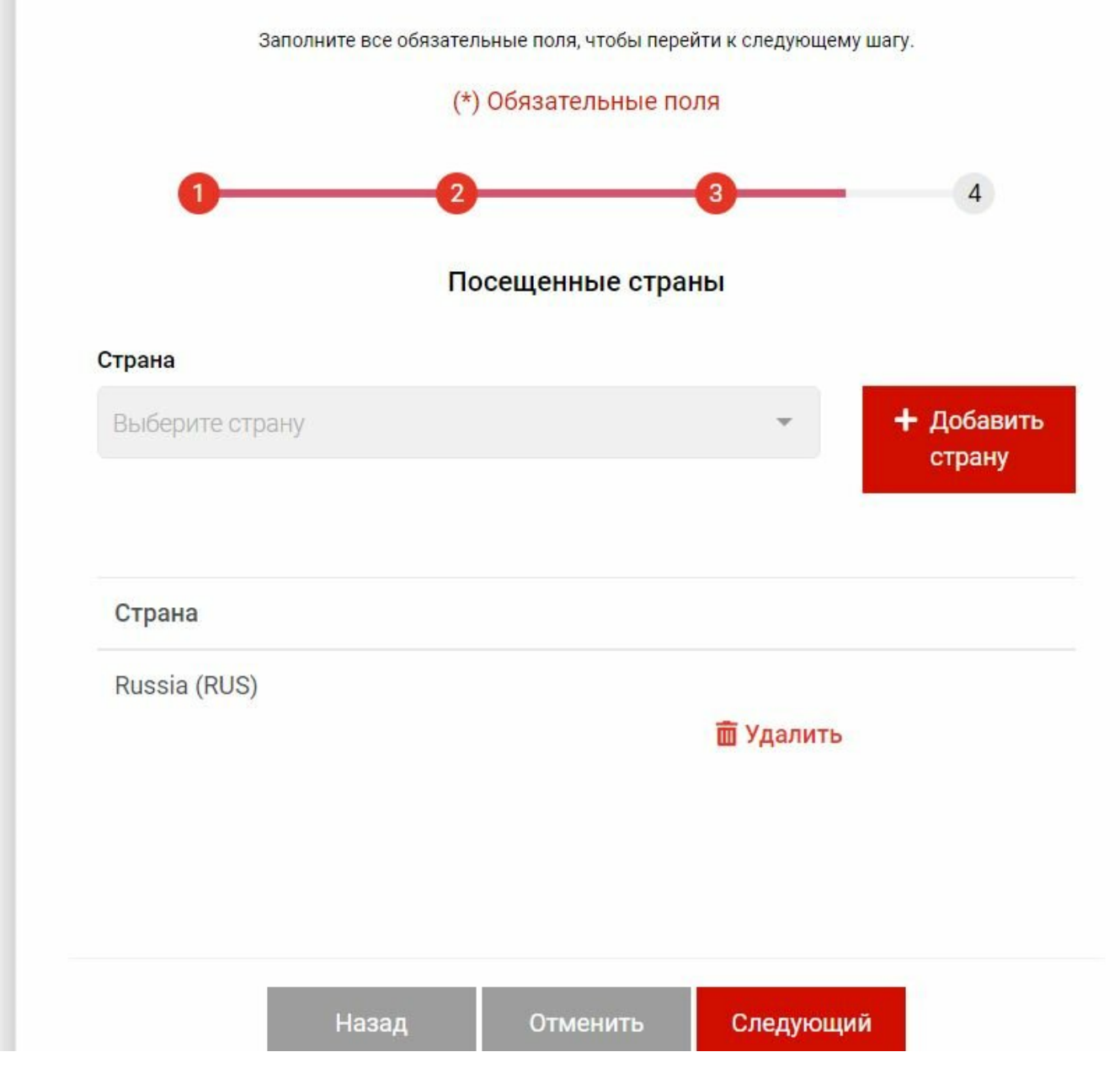

После завершения ввода информации о всех странах нажимаем кнопку "Следующий"

\*

| <b></b> | register. | health.gov.tr/ | # |
|---------|-----------|----------------|---|
|         |           |                |   |

| Пожалуйста, проверьте вашу информацию перед заполнением формы |                  |              |  |                  |  |
|---------------------------------------------------------------|------------------|--------------|--|------------------|--|
| 0-                                                            |                  | 2            |  | 3                |  |
| Общая инфо                                                    | рмация           |              |  |                  |  |
| Имя                                                           | Ivan             |              |  |                  |  |
| Фамилия                                                       | Ivanov           |              |  |                  |  |
| Пол                                                           | Мужчина          |              |  |                  |  |
| Номер паспорта                                                | 34534534         |              |  |                  |  |
| Страна прибытия                                               | Russia (RUS)     |              |  |                  |  |
| Национальность                                                | Russia (RUS)     |              |  |                  |  |
| Дата прибытия                                                 | 2021-03-20       |              |  |                  |  |
| Телефонный номер                                              | +7 901 526-45-87 |              |  |                  |  |
| Адрес электронной<br>почты                                    | 21@mail.ru       |              |  |                  |  |
| Информаци                                                     | я об адресе п    | роживания    |  |                  |  |
| Город                                                         | Район            | Адрес        |  | Телефонный номер |  |
| Antalya                                                       | Alanya           | Utopia World |  |                  |  |
| Посещенны                                                     | е страны         |              |  |                  |  |
| Страна                                                        |                  |              |  |                  |  |
| Russia (RUS)                                                  |                  |              |  |                  |  |
|                                                               |                  |              |  |                  |  |

Проверяем все ранее введенные данные, если заметили ошибку, то нажимаем кнопку "Назад" и вносим исправления

Если все верно, то нажимаем кнопку "Сохранить"

|  | register. | health.gov.tr/# |
|--|-----------|-----------------|
|--|-----------|-----------------|

|                            |                  | Резю                       | ме                                                                   |
|----------------------------|------------------|----------------------------|----------------------------------------------------------------------|
|                            | Пожалуйст        | та, проверьте вашу информа | цию перед заполнением формы                                          |
| 0-                         |                  | 0                          |                                                                      |
| Общая инфо                 | рмация           |                            |                                                                      |
| Имя                        | Ivan             |                            | (1) (2) (1) (1) (1) (1) (1) (1) (1) (1) (1) (1                       |
| Фамилия                    | Ivanov           |                            |                                                                      |
| Пол                        | Мужчина          |                            | 22.2                                                                 |
| Номер паспорта             | 34534534         |                            | 回答论系                                                                 |
| Страна прибытия            | Russia (RUS)     |                            | D7G3575815                                                           |
| Национальность             | Russia (RUS)     |                            | Если ваша информация, такая как<br>информация о поездке или контакти |
| Дата прибытия              | 2021-03-20       |                            | информация, изменилась после<br>редактирования формы, вы должны      |
| Телефонный номер           | +7 901 526-45-87 |                            | заполнить новую форму.                                               |
| Адрес электронной<br>почты | 21@mail.ru       |                            | Скачать                                                              |
| Информаци                  | я об адресе п    | роживания                  |                                                                      |
| Город                      | Район            | Адрес                      | Телефонный номер                                                     |
| Antalya                    | Alanya           | Utopia World               |                                                                      |
| Посещенны                  | е страны         |                            |                                                                      |
| Страна                     |                  |                            |                                                                      |

Ваша анкета сохранена. Ее можно скачать, нажав на кнопку "Скачать" справа.

## ВАЖНО!

НЕЅ код будет указан в печатной версии анкеты (пример далее)

#### 1 / 1 | ( - ) 80% + | 🕃 🚸

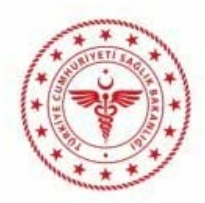

#### REPUBLIC OF TURKEY MINISTRY OF HEALTH FORM OF ENTRANCE DUE TO PANDEMIC THREAT

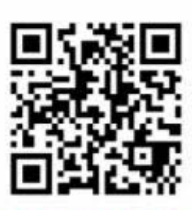

D7G3575815

#### **General Information**

| HES Code          | : | D7G3575815     |  |
|-------------------|---|----------------|--|
| Full Name         | : | Ivan Ivanov    |  |
| Gender            | : | Male           |  |
| Passport Number   | : | 34534534       |  |
| Arrival Date      | : | 2021-03-20     |  |
| Nationality       | : | Russia         |  |
| Phone             | : | +7901526-45-87 |  |
| E-Mail            | : | 21@mail.ru     |  |
| Residence Country |   | Russia         |  |

#### Accomodation Addresses

| City         | Address                             | Phone |
|--------------|-------------------------------------|-------|
| Antalya      | Utopia World                        |       |
| List of coun | tries you have been in last 10 days |       |
| Country      |                                     |       |
| Russia (RUS) |                                     |       |

Именно эту печатную версию нужно либо распечатать, либо сохранить на мобильное устройство для дальнейшей демонстрации при вылете и прилете в Турцию.

# ХОРОШЕГО ОТПУСКА!